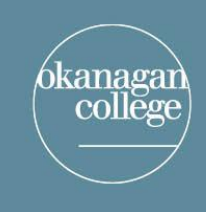

## **LEARNING & APPLIED RESEARCH** and EDUCATION TECHNOLOGY

connecting for learning and innovation

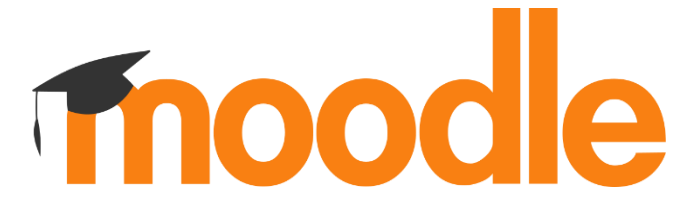

Moodle Log-in Instructions for Students

**To log in** to your account, follow these steps:

- 1. Best to use Chrome or Firefox as your browser
- 2. Go to the Okanagan College website https://www.okanagan.bc.ca/
- 3. **Select** myOkanagan **a** located in the top right-hand corner of the homepage.
- 4. Select Moodle Quick Links

 Enter your username, which is your 9 digit student ID. Use the format: <u>300xxxxx@stu.oc</u> Your default password is either your 8 digit date of birth, formatted as mmddyyyy OR

If you have already logged into an Okanagan College computer or WiFi within the last few months, you will use that password to access myOkanagan.

Your student number can be found on your registration, student card, or call 250-762-5445 (Local 5414/ 5417).

- 6. Once logged in, you will see your **courses**. **Select** the one you wish to enter.
- 7. If you wish further information, go to the bottom of the Moodle page for a User Tour.

## Still having trouble?

If you are having difficulties logging in, please contact Okanagan College IT Services Help Desk via one of the following methods:

Phone: 250-762-5445 Ext. 4444 or 1-866-839-4032 (Toll Free) Email: <u>support@okanagan.bc.ca</u> <u>Live Support Chat</u> (business hours only)